## Lesson 3.2: Developing a K fertilizer prescription map

## Data Source: dataset3.zip

Part 1: Creating a K<sub>2</sub>O prescription map using the Reclassify tool.

- 1. Open the previously saved project.
- 2. Add a subgroup named "K2O" under the group "Soil Prescription".
- 3. Understand the formulas used to estimate  $K_2O$  prescription.

| If <i>k</i> < 100 (ppm)    | K <sub>2</sub> O rate | = 80 kg/ha |
|----------------------------|-----------------------|------------|
| If $100 \le k < 200$ (ppm) | K <sub>2</sub> 0 rate | = 60 kg/ha |
| If $200 \le k < 500$ (ppm) | K <sub>2</sub> 0 rate | = 40 kg/ha |
| If <i>k</i> > 500 (ppm)    | K <sub>2</sub> O rate | = 0 kg/ha  |

- 4. Seach Raster and Imagery (Options).
- 5. Under Raster Dataset, change Maximum number of unique values to display to 100,000.
- 6. Right click on *K* and select **symbology.** Select the below options.

| Symbology     | - k                    |   | ~    | μ× |
|---------------|------------------------|---|------|----|
| /             |                        |   |      | ≡  |
| Primary sym   | bology                 |   |      |    |
| Classify      |                        |   |      | •  |
| Field         | No fields              | • |      |    |
| Normalization | No fields              | • |      |    |
| Method        | Natural Breaks (Jenks) | - |      |    |
| Classes       | 4                      | • |      |    |
| Color scheme  |                        | • | <br> |    |

- 7. Search Reclassify (Spatial Analyst Tool).
- In the Reclassify window, change the following inputs, then hit Run: Input Raster : K

Reclass Field: Value

Start, End, New: Change the values to match the values shown below.

|                                                                                                    |                                                                                                    | ~ 4 ×                                |
|----------------------------------------------------------------------------------------------------|----------------------------------------------------------------------------------------------------|--------------------------------------|
| $   \in $                                                                                                    | Reclassify                                                                                                    | $\oplus$                             |
| Parameters Envir                                                                                                    | ronments                                                                                                    | ?                                    |
| la sud su stan                                                                                                    |                                                                                                    |                                      |
|                                                                                                    |                                                                                                    |                                      |
| ĸ                                                                                                    |                                                                                                    |                                      |
| Reclass field                                                                                                    |                                                                                                    |                                      |
| VALUE                                                                                                    |                                                                                                    | ्रि                                  |
| Reclassification                                                                                                    |                                                                                                    |                                      |
|                                                                                                    |                                                                                                    | Reverse New Values                   |
| Star                                                                                                    | t End                                                                                                    | New                                  |
| 99.194153                                                                                                    | 100                                                                                                    | 100                                  |
| 100                                                                                                    | 200                                                                                                    | 200                                  |
| 200                                                                                                    | 500                                                                                                    | 500                                  |
| 500                                                                                                    | 632.395447                                                                                                    | 632                                  |
| NODATA                                                                                                    | NODATA                                                                                                    | NODATA                               |
|                                                                                                    |                                                                                                    |                                      |
| Classify                                                                                                    | Unique                                                                                                    | 🧀 🔚 📎                                |
|                                                                                                    |                                                                                                    |                                      |
|                                                                                                    |                                                                                                    | <b>~</b>                             |
| K/U                                                                                                    |                                                                                                    |                                      |
| K2U                                                                                                    |                                                                                                    |                                      |
| Change missir                                                                                                    | ng values to NoData                                                                                           |                                      |
| Change missir                                                                                                    | ng values to NoData<br>• <b>Polygon</b> and input the foll                                                    | owing, then hit <b>Run.</b>          |
| Change missir<br>Change missir<br>Search <b>Raster to</b><br>Geoprocessing                                                                                                    | ng values to NoData<br>• <b>Polygon</b> and input the foll                                                    | owing, then hit <b>Run.</b><br>~ म × |
| Change missir<br>Change missir<br>Search <b>Raster to</b><br>Geoprocessing                                                                                                    | ng values to NoData<br>• <b>Polygon</b> and input the foll<br>Raster to Polygon                               | owing, then hit <b>Run.</b>          |
| Change missir<br>Search <b>Raster to</b><br>Geoprocessing                                                                                                    | ng values to NoData<br>• <b>Polygon</b> and input the foll<br>Raster to Polygon                               | owing, then hit <b>Run.</b>          |
| Change missir<br>Change missir<br>Search Raster to<br>Geoprocessing<br>Ce<br>Parameters Environm                                                                                                    | ng values to NoData<br><b>&gt; Polygon</b> and input the foll<br>Raster to Polygon<br>ments                   | owing, then hit <b>Run.</b>          |
| Change missir<br>Change missir<br>Search Raster to<br>Geoprocessing<br>C<br>Parameters Environm                                                                                                    | ng values to NoData<br><b>&gt; Polygon</b> and input the foll<br>Raster to Polygon<br>ments                   | owing, then hit <b>Run.</b>          |
| Change missir<br>Change missir<br>Search Raster to<br>Geoprocessing<br>C<br>Parameters Environn<br>Input raster                                                                                                    | ng values to NoData<br><b>&gt; Polygon</b> and input the foll<br>Raster to Polygon<br>ments                   | owing, then hit <b>Run.</b>          |
| Change missir<br>Change missir<br>Search Raster to<br>Geoprocessing<br>C<br>Parameters Environn<br>Input raster<br>K2O<br>Field                                                                                                    | ng values to NoData<br><b>D Polygon</b> and input the foll<br>Raster to Polygon<br>ments                      | owing, then hit <b>Run.</b>          |
| Change missir<br>Change missir<br>Search Raster to<br>Geoprocessing<br>C<br>Parameters Environn<br>Input raster<br>K2O<br>Field<br>Value                                                                                                    | ng values to NoData<br><b>Polygon</b> and input the foll<br>Raster to Polygon<br>ments                        | owing, then hit <b>Run</b> .         |
| Change missir<br>Change missir<br>Ceoprocessing<br>Ceoprocessing<br>Ce | ng values to NoData<br><b>D Polygon</b> and input the foll<br>Raster to Polygon<br>ments<br>Ires              | owing, then hit <b>Run</b> .         |
| Change missir<br>Change missir<br>Search Raster to<br>Geoprocessing<br>C<br>Parameters Environn<br>Input raster<br>K20<br>Field<br>Value<br>Output polygon featur<br>K20_poly                                                                                                    | ng values to NoData<br><b>D Polygon</b> and input the foll<br>Raster to Polygon<br>ments<br>Irres             | owing, then hit <b>Run</b> .         |
| Change missir<br>Change missir<br>Search Raster to<br>Geoprocessing<br>C<br>Parameters Environn<br>Input raster<br>K20<br>Field<br>Value<br>Output polygon featur<br>K20_poly<br>Simplify polygons                                                                                                    | ng values to NoData<br><b>D Polygon</b> and input the foll<br>Raster to Polygon<br>ments<br>rres              | owing, then hit <b>Run</b> .         |
| Create multipart fe                                                                                                    | ng values to NoData<br><b>D Polygon</b> and input the foll<br>Raster to Polygon<br>ments<br>irres<br>seatures | owing, then hit <b>Run</b> .         |

Part 3: Editing the attribute table of a K<sub>2</sub>O prescription map

- 1. Right-click on the layer *K2O\_poly* and select **Attribute Table**.
- 2. Select Add Field.

|    | III K2O_poly ×                  |         |    |          |              |               |               |  |
|----|---------------------------------|---------|----|----------|--------------|---------------|---------------|--|
| Fi | Field: 📰 🖪 Selection: 🖫 🕂 🖶 📄 💭 |         |    |          |              |               |               |  |
|    | OBJECTID *                      | Shape * | Id | gridcode | Shape_Length | Shape_Area    | K20           |  |
| 1  | 1                               | Polygon | 1  | 100      | 40.134152    | 109.864991    | <null></null> |  |
| 2  | 2                               | Polygon | 2  | 200      | 1675.175068  | 79320.987842  | <null></null> |  |
| 3  | 3                               | Polygon | 3  | 200      | 130.754011   | 752.996272    | <null></null> |  |
| 4  | 4                               | Polygon | 4  | 632      | 404.853085   | 10347.843263  | <null></null> |  |
| 5  | 5                               | Polygon | 5  | 200      | 84.243874    | 358.860572    | <null></null> |  |
| 6  | 6                               | Polygon | 6  | 500      | 2961.136189  | 151024.586185 | <null></null> |  |
|    | Click to add new row.           |         |    |          |              |               |               |  |

 Add the following field, then right click on the field and select Save: Name: K2O

| Type: Short |     |     |       |
|-------------|-----|-----|-------|
|             | K2O | K2O | Short |

- 4. In the **Attribute Table,** hold down **ctrl** and select all the rows that have a **gridcode** equal to **200.**
- 5. With the three rows selected, right click on the **K2O** column, and select **Calculate Field.**
- In the box under K2O = , enter 60. We are doing this to assign the right amount of K2O to the field, based on the current part per million of potassium present in the soil. The numbers are coming from the equations given at the beginning.

| Calculate Field              |                     | ?   | ×        |
|------------------------------|---------------------|-----|----------|
| This tool modifies the Input | Table               |     | $\times$ |
| i Input Table                |                     |     | ^        |
| K2O_poly                     |                     | • 🦳 |          |
| Use the selected records     | : 3                 |     |          |
| Field Name (Existing or New) |                     |     |          |
| K2O                          |                     | ~ 读 |          |
| Expression Type              |                     |     |          |
| Python                       |                     | ~   |          |
| - y                          |                     |     |          |
| Expression                   | -                   |     |          |
| Fields                       | Helpers             | T   |          |
| OBJECTID                     | .as_integer_ratio() | ^   |          |
| Shape                        | .capitalize()       |     |          |
| Id                           | .center()           |     |          |
| gridcode                     | .conjugate()        |     |          |
| Shape_Length                 | .count()            |     |          |
| Shape_Area                   | .decode()           |     |          |
| К2О                          | .denominator()      | ~   |          |
| Insert Values                | * / + - =           |     |          |
| K2O =                        | , .                 |     |          |
| 60                           |                     |     |          |
|                              |                     |     |          |
| Code Block                   |                     |     |          |
|                              |                     |     | ~        |
| Enable Un                    | do Apply            | OK  |          |

7. Repeat steps 4-6 for the rest of the grid codes:

gridcode = 100 , K20 = 80 gridcode = 500, K2O = 40

gridcode = **632**, **K20 = 0** 

|     | III K2O_poly ×                    |         |    |          |              |               |     |  |
|-----|-----------------------------------|---------|----|----------|--------------|---------------|-----|--|
| Fie | Field: 🖽 🖽 Selection: 🖼 🚭 📲 🔲 💭 📑 |         |    |          |              |               |     |  |
|     | OBJECTID *                        | Shape * | Id | gridcode | Shape_Length | Shape_Area    | к20 |  |
| 1   | 1                                 | Polygon | 1  | 100      | 40.134152    | 109.864991    | 80  |  |
| 2   | 2                                 | Polygon | 2  | 200      | 1675.175068  | 79320.987842  | 60  |  |
| 3   | 3                                 | Polygon | 3  | 200      | 130.754011   | 752.996272    | 60  |  |
| 4   | 4                                 | Polygon | 4  | 632      | 404.853085   | 10347.843263  | 0   |  |
| 5   | 5                                 | Polygon | 5  | 200      | 84.243874    | 358.860572    | 60  |  |
| 6   | 6                                 | Polygon | 6  | 500      | 2961.136189  | 151024.586185 | 40  |  |

8. Right click on *K2O\_poly* and select **Symbology.** Fill out the window as shown below.

| Primary syml   | pology                 |   |
|----------------|------------------------|---|
| Graduated Cold | rs                     |   |
| Field          | gridcode 🔹 🔀           |   |
| Normalization  | <none></none>          |   |
| Method         | Natural Breaks (Jenks) | • |
| Classes        | 4                      |   |
| Color scheme   | ☆ ▼                    |   |
|                | 000                    |   |

9. Search Pairwise Clip.

| $   \in $                                      | Pairwise Clip | $\oplus$ |
|------------------------------------------------|---------------|----------|
| Parameters Environments                        |               | ?        |
| i) Input Features<br>K2O_poly<br>Clip Features |               | <b>~</b> |
| Field20_Boundary                               | ~             | 🧰 🖊 •    |
| K2O_map                                        |               |          |

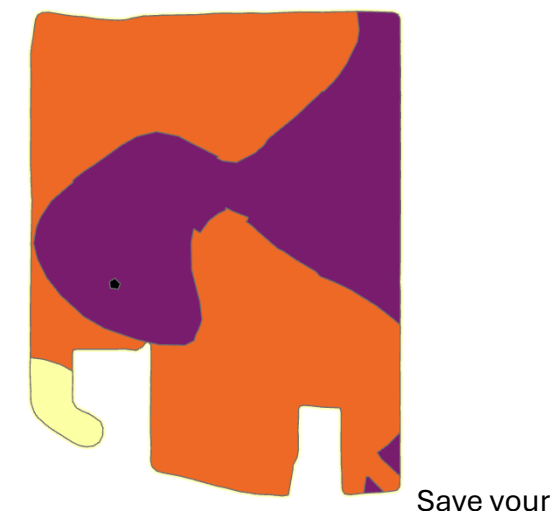

Save your project. Done!